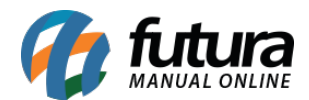

## 1 - Novo filtro de status na tela de Parâmetros por Empresa

#### **Caminho:** <u>Configurações > Parâmetros por empresa</u>

Agora na tela de parâmetros por empresa será possível filtrar as empresas cadastradas de acordo com o status em que elas estiverem, conforme exemplo abaixo:

| Editar [F3]   | Excluir  | Gravar [F10] Cancelar [F9] | Carregar do Repositorio |
|---------------|----------|----------------------------|-------------------------|
| Consulta Prin | cipal    |                            |                         |
| Razao Social  |          |                            |                         |
| Fantasia      |          |                            | Pesquisar               |
| CNPJ / CPF    |          | Codigo                     |                         |
| Status        | Ativos ~ |                            | Limpar Pesquisa [F4]    |
| Codigo Raza   | Todos    | Fantasia                   |                         |
| 1 EMP         | Inativos | EMPRESA TES                | TE LTDA                 |
| 2 TEST        | Induvos  | TESTE                      |                         |

## 2 - Novas opções na tela do Pedido de Venda

Caminho: <u>Vendas > Pedidos de Venda (Botão Mais Opções)</u>

Nesta versão foi inserido novas opções para **Reimprimir Nfe** e **Reimprimir Boleto** no botão de **Mais Opções**, conforme exemplo abaixo:

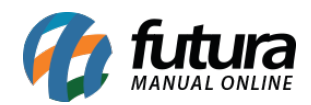

| Pedido de     | /enda ×           |               |                   |                     |                |              |             |            |            | 31                |             |              |            |             |                |             |             |          |
|---------------|-------------------|---------------|-------------------|---------------------|----------------|--------------|-------------|------------|------------|-------------------|-------------|--------------|------------|-------------|----------------|-------------|-------------|----------|
| Novo [F2]     | Editar [F3]       | Excluir       | Gravar [F10]      | Cancelar [F9]       | Baixar 💌       | Cancel       | ar Baixa    | Gerar      | Nt. Fiscal | Imprim            | ir 🦷        | Copiar       | Mais Opcoe | s 🔻         |                |             |             |          |
| Consulta D    | ados Duplicata    | s Pagtos do F | PDV Acompanh      | amento Pedido       |                |              |             |            |            | Exp. XML          | - Gerar Arq | uivo         |            |             |                |             |             |          |
| ID            | 0                 | Nro. Pedido   | 1179 Status       | Aberto              | Dta. Emissao   | 10/07/201    | 8 😶 Dt. Sa  | aida       |            | Exp. XML          | - Enviar po | r E-Mail     | Venda      |             |                |             |             |          |
| Empresa       | 1 💊               | EMPRESA TESTE | LTDA              |                     |                | Seu Nro. P   | edido       | L          | Jsuario    | Agendam           | ento        |              |            |             |                |             |             |          |
| Cliente       | 41 🔍              | Mais infor. C | CLIENTE TESTE 1   |                     |                |              |             | 1          | Nro. Nota  | <u>J</u> uncao de | Pedidos     |              |            |             |                |             |             |          |
| Vendedor      | 35 🔍              | TESTE         |                   |                     |                |              |             |            | LCT        | Localizar E       | Entregas do | Pedido       |            |             |                |             |             |          |
| Vendedor Exte | rno               |               |                   |                     |                |              |             |            | Pesquis    | Imprimir [        | Documento   | Auxiliar     |            |             |                |             |             |          |
| Transportador | 3                 |               |                   |                     |                |              |             |            |            | Excluir Ent       | trega       |              |            |             |                |             |             |          |
| Tipo Pedido   | 1 🔍               | VENDA         | Т                 | abela de Preco      | 1 💊 VA         | REJO         |             |            |            | Reimprim          | ir Nfe      |              | Pedido     |             |                |             |             |          |
| Forma de Pagt | o. 1 🔍            | 30 DIAS       |                   | Ultimas F           | ormas de Pagam | ento do Clie | ente [F6]   |            |            | Rei <u>m</u> prim | ir Boleto   |              |            |             |                |             |             |          |
| Dt. Entrega   |                   |               | (                 | Lista de Pro        | lutos          | Lista de l   | Produtos Gr | rade       |            |                   |             |              |            |             |                |             |             |          |
| Itens Outra   | is Informacoes    | Nro de Lote   | Dados do Cancelar | mento               |                |              |             |            |            |                   |             |              |            |             |                |             |             |          |
| Ctrl + N      | Cod. de Barras    | 203000000340  | 9                 | Referencia.         | 0003 🔍         | TESTE 1      |             |            |            |                   |             |              | u          | IN          | 0,00           |             |             |          |
| Novo          | Fator Conversao   | 1,00          | Qtde.             | 18,00               | Qtde. UN       | 1            | 8,00        | Valor      | 10,        | ,00000            |             |              | (          | Ultimo Valo | or de Venda    |             |             |          |
| Editar        | Frete 0,          | 00 Seguro     | 0,00 % IPI        | 0,00000 <b>vi</b> . | IPI 0,00       | % Desc       | 0,00        | ··· VI. De | esc 0,     | ,00               | Des         | cricao Item  | [Ctrl+D]   | Obse        | ervacao Item [ | Ctrl+O]     |             |          |
| Excluir       | Subst. Trib. Base | 0,00          | Subst. Trib. Val  | or 0,00             | FCP ST Base    | 2            | 0,00        | FCP ST Val | lor        | 0,00              |             | Gravar [Ctrl | +G]        | Cancelar    | [Ctrl+L] M     | ais Opcoes  | ·]          |          |
| Seq.          | Codigo            | Referenci     | ia                | Produto             |                | Qtde.        | VIr.Unita   | ario To    | tal Item   | % Desc.           | VI. Desc.   | % Acresc.    | VI. Acres  | % IPI       | VI. IPI        | Total Geral | Total Geral | Unitario |
| 1 20          | 3000000340        | 00003         | TESTE 1           |                     |                | 18,0         | 0 10,00     | 0000       | 180,00     | 0,00              | 0,00        | 0,00         | 0,00       | 0,00000     | 0,00           | 180,00      |             | 10,00    |
|               |                   |               |                   |                     |                |              |             |            |            |                   |             |              |            |             |                |             |             |          |
|               |                   |               |                   |                     |                |              |             |            |            |                   |             |              |            |             |                |             |             |          |

## 3 - Novo relatório para consultar comissões

### Caminho: <u>Relatórios > Comissão > Minhas Comissões</u>

Nesta versão foi desenvolvida uma nova tela para que o usuário possa consultar comissões geradas e pendentes, conforme exemplo abaixo:

| EMPRESA TESTE              | LTDA                       | www.futurasistem | nas.com.br | 12/0                   | 07/2018 09:03:47   | Página 1 de 1  |
|----------------------------|----------------------------|------------------|------------|------------------------|--------------------|----------------|
| COMISSÕ<br>Somente vende   | DES GER                    | ADAS             |            |                        |                    |                |
| Vendedor : 35              | TESTE                      |                  |            | Lote: 1                | Data Geração:      | 11/07/2018     |
| Data Emissão<br>11/07/2018 | Doc. Conta<br>COMISSÃO 1/* | Data Venciment   | to         | Valor Parcela<br>46,00 | Valor Pago<br>0,00 | Saldo<br>46,00 |
|                            |                            |                  | Total:     | 46,00                  | 0,00               | 46,00          |
| Origem:                    |                            |                  |            |                        |                    |                |
| Data Saída                 | Nro Pedido                 | Cliente          |            |                        | % Comissão         | Valor Total    |
| 11/07/2018                 | 1201                       | CLIENTE TESTE 6  |            |                        | 10,00              | 460,00         |

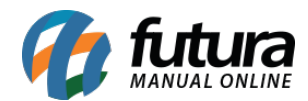

|                | SATESTELIL                | JA                         | www.futurasistemas.com.br       | 12/07/2018             | 09:06:07           | Pagina 1 de 1            |
|----------------|---------------------------|----------------------------|---------------------------------|------------------------|--------------------|--------------------------|
| CON            | <b>AISSÕE</b>             | S PENDENTES                | 6                               |                        |                    |                          |
| Apena          | s referente a             | o vendedor: TESTE - P      | eríodo: 11/07/2018 à 12/07/2018 |                        |                    |                          |
| Vendec         | lor: 35                   | TESTE                      |                                 |                        |                    |                          |
| Pedido<br>1200 | <b>Data</b><br>11/07/2018 | Cliente<br>CLIENTE TESTE 6 | <b>Total</b><br>9.000,00        | <b>Troca/Dev.</b> 0,00 | <b>Perc.</b> 10,00 | Valor Comissão<br>900,00 |

Vale lembrar que no filtro do relatório o campo *Vendedor* ficará desabilitado, sendo preenchido com o funcionário do usuário logado no sistema.

Desta forma, é necessário habilitar a permissão **Relatório - Minhas Comissões** em <u>Configurações>Permissões>Permissões de Usuários</u>, para que o usuário consiga visualizar o relatório.

### 4 - Novo menu de controle de comissões

#### Caminho: Menu Sistema

Foi desenvolvido na tela *Meu Sistema* a visualização rápida das comissões geradas e das comissões pendentes, conforme mostra imagem abaixo:

| Cadastros Est<br>★ 		 Links            | toque Vendas Fiscal<br>Uteis ▼ Outras Solu | Contas a Reco<br>uções ▼ 듺 | eber Contas a          | Pagar Conta<br>Clique Aqu            | a Corrente Impressos E<br>li Para Licenciar! | tiquetas Relatorios Exportar Imp | portar Configuracoes | 8 |  |           |        |        |
|----------------------------------------|--------------------------------------------|----------------------------|------------------------|--------------------------------------|----------------------------------------------|----------------------------------|----------------------|---|--|-----------|--------|--------|
| Mei                                    | u Sistema                                  |                            |                        |                                      |                                              |                                  |                      |   |  | Atualizar | Exibir | Padrao |
|                                        | Comissoes                                  | Geradas                    |                        |                                      | Comissoes Pe                                 | endentes                         |                      |   |  |           |        |        |
| Vencimento<br>10/08/2018<br>10/08/2018 | Vater<br>46:00<br>50:00                    | Pago<br>0.00<br>0.00       | 5900<br>46,00<br>50,00 | Pedido<br>Pedido<br>Pedido<br>Pedido | 1176<br>1177<br>1199<br>1200                 |                                  |                      |   |  |           |        |        |

## 5 - Novas opções para Atualização de Custo de Matéria Prima

Caminho: <u>Cadastros > Estoque > Produto Acabado</u>

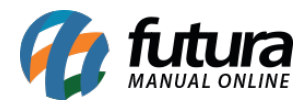

Foi criado um novo botão denominado como *Mais Opções* que irá atualizar o preço de custo da matéria-prima em lote, segue abaixo a alteração da tela:

| Cadastr   | o de Produto A  | Acabado 🗴   |              |                |              |               |                 |          |                        |                  | _          |               |        |
|-----------|-----------------|-------------|--------------|----------------|--------------|---------------|-----------------|----------|------------------------|------------------|------------|---------------|--------|
| Novo [F2] | Editar [F3]     | Excluir     | G            | ravar (F10) C  | ancelar [F9] | Mais Opcoes   | -               |          |                        |                  |            |               |        |
| Consulta  | Dados           |             |              |                |              | Atualizar Cus | to das Materias | Primas 🕨 | Ultimo Valor de        | e Compra         |            |               |        |
| ID        | 203             |             |              |                |              |               |                 |          | <u>C</u> usto do Forne | ecedor Principal |            |               |        |
| Produto   | 1303 S PRODUTO  | O ACABADO 1 |              |                |              |               | VI. Unitario    | 703,900  | Custo Medio d          | a Empresa Padrao |            |               |        |
| Itens     |                 |             |              |                |              |               |                 |          |                        |                  |            |               |        |
| Novo      | Produto         |             | 2603 🔍 M     | ATERIA PRIMA 3 |              |               |                 |          | 01 - Mat               | eria Prima UNID  |            |               |        |
| Editar    | Quantidade      | 3,00        | VI. Unitario | 89,00000       | Perc. Perda  | 0,00000       |                 |          |                        | 1000             |            |               |        |
| Excluir   |                 |             |              |                |              |               |                 |          |                        | Gravar           | Cancelar   |               |        |
| ID        |                 |             | 1            | Produto        |              |               |                 | Tipo     |                        | Un               | Quantidade | Val. Unitario | Total  |
| 2603      | MATERIA PRIMA   | 3           |              |                |              |               |                 | 01       | Materia Prima          | UNID             | 3,00       | 89,00000      | 267,00 |
| 2703      | MATERIA PRIMA 4 | 4           |              |                |              |               |                 | 01       | I - Materia Prima      | UNID             | 60,00      | 0,00000       | 0,00   |
| 2503      | MATERIA PRIMA 2 | 2           |              |                |              |               |                 | 01       | I - Materia Prima      | UNID             | 2,00       | 0,00000       | 0,00   |
| 2403      | MATERIA PRIMA 1 | 1           |              |                |              |               |                 | 01       | I - Materia Prima      | UNID             | 1,00       | 0,00000       | 0,00   |
|           |                 |             |              |                |              |               |                 |          |                        |                  |            |               |        |

# 6 - Atualiza Fiscal: Nova configuração por empresa

**Caminho:** <u>Atualiza Fiscal > Envio de XML por E-mail > Config.</u>

Agora é possível configurar mais de uma empresa para envio do XML automático. Lembrando que após gravar, a configuração não poderá ser deletada, podendo apenas ser inativada.

#### 7 - Nova aba de configuração de impressão no Tipo de pedido

#### Caminho: <u>Configurações > Tipo de pedido</u>

Foi desenvolvido uma nova aba denominada *Impressão*, para que o usuário realize configurações de layout que serão impressos pelo tipo de pedido. Conforme exemplo abaixo:

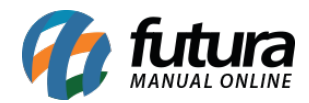

| 1211070 10                                                                           | Editar Excluir                                                        | F10 Gravar Cancelar [F9]                           |
|--------------------------------------------------------------------------------------|-----------------------------------------------------------------------|----------------------------------------------------|
| esquisa Principal                                                                    |                                                                       |                                                    |
| digo                                                                                 | 1                                                                     |                                                    |
| scricao                                                                              | VENDA                                                                 |                                                    |
| 00                                                                                   | Venda                                                                 | ~                                                  |
| oo de Documento Fiscal                                                               | 01 - Nota Fiscal                                                      | ~                                                  |
|                                                                                      |                                                                       |                                                    |
| ota Fiscal Emissao:<br>Geral CFOP Comercio                                           | Propria<br>CFOP Industria Fiscal Imp                                  | ressao                                             |
| ota Fiscal Emissao:<br>Seral CFOP Comercio<br>mpressao                               | Propria<br>CFOP Industria Fiscal Imp<br>Fixo ~                        | ressao                                             |
| ota Fiscal Emissao:<br>Geral CFOP Comercio<br>mpressao<br>ayout                      | Propria<br>CFOP Industria Fiscal Imp<br>Fixo ~                        | vressao<br>Visualizar Layou                        |
| ota Fiscal Emissao:<br>Seral CFOP Comercio<br>mpressao<br>.ayout<br>ïxo              | Propria<br>CFOP Industria Fiscal Imp<br>Fixo ~<br>1 Visualizar Modelo | Visualizar Layou                                   |
| ota Fiscal Emissao:<br>Geral CFOP Comercio<br>mpressao<br>.ayout<br>Fixo<br>Dinamico | Propria<br>CFOP Industria Fiscal Imp<br>Fixo ~<br>1 Visualizar Modelo | Visualizar Layou<br>Visualizar Todos<br>Visualizar |

Vale lembrar que o layout só será impresso quando o tipo for *Venda, Encomenda* e *Orçamento*.